## Instruction on how to order your printing service

Welcome to your Poster Session Guide! This concise overview walks you through everything you need to know—from preparing an A0-sized portrait poster and choosing a local printer, to locating your session board, presenting during your allotted slot, and promptly taking down your display afterward. Note that it's authors' full responsibility to manage their poster printing matters. Our volunteers can ONLY help for collecting the printed posters from the specified local printing shops after you clearly informed them. If you are attending the conference remotely, our volunteers can further help to stick your posters to the posterboard during your allocated poster sessions. Again, you need to inform our volunteers of this clearly. Following are the simple steps to ensure a smooth and successful poster printing experience!

**Task 1**: Choose a printing service. On the conference website, we have listed four printing services: <u>https://www2025.thewebconf.org/poster-session</u>. Because the two printing shops "Snap Print Solutions" and "ASAP Press" are more convenient, our volunteers will ONLY help to collect the posters from these two shops. If you choose to use other printing services (whether it is listed on the conference website or not), our volunteers will NOT help to collect your posters. The following instructions are made for the use of "Snap Print Solutions" and "ASAP Press". If you can make payment via Alipay (支付宝), you can choose "ASAP Press". Please go to Task 14 directly for this option. Otherwise, the following steps will show you how to use "Snap Print Solutions" with other payment options. Where available, please follow printing shops' instructions directly.

Please note that to avoid issues caused by poor poster quality, please ensure that the DPI should be greater than 350, and supply a print-ready PDF file with 5mm trim marks and bleed. As it takes time for the printing services to print your job, it's necessary to allow enough time for them to complete the printing job. We encourage you to place the order at least two days before your poster sessions to avoid any delay and allow our volunteers to collect the posters.

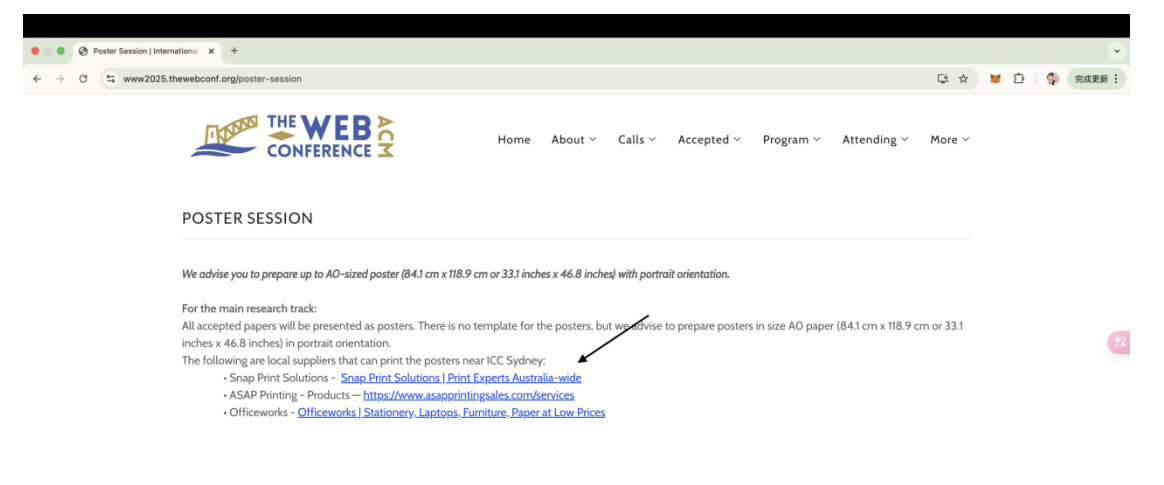

Day3 (Wednesday, 30 April): Part1

| Session             | Track              | Posterboard ID | Allocated<br>Poster ID | Original<br>Poster ID | Poster Title                                                                               |
|---------------------|--------------------|----------------|------------------------|-----------------------|--------------------------------------------------------------------------------------------|
| 12:00pm-<br>12:30pm | Industry &<br>Demo | Posterboard-01 | Demp-01                | 128                   | OneKE: A Dockerized Schema-Guided LLM Agent-based Knowledge<br>Extraction System           |
|                     | Ballroom           | Posterboard-02 |                        |                       |                                                                                            |
|                     |                    | Posterboard-03 | Industry-01            | 2377                  | Explainable LLM-driven Multi-dimensional Distillation for E-Commerce<br>Relevance Learning |
|                     |                    | Posterboard-04 | Industry-02            | 3044                  | Graph Regularized Encoder Training for Extreme Classification                              |
|                     |                    | Posterboard-05 | Industry-03            | 3117                  | LREF: a novel LLM-based Relevance Framework for E-commerce Search                          |

**Task 2**: If you choose to use "Snap Print Solutions": https://www.snap.com.au/, click the green **Buy Online** button at the top of the Snap Print Solutions website to start the online ordering process. There you can upload your poster file, choose paper specifications, and submit your print order.

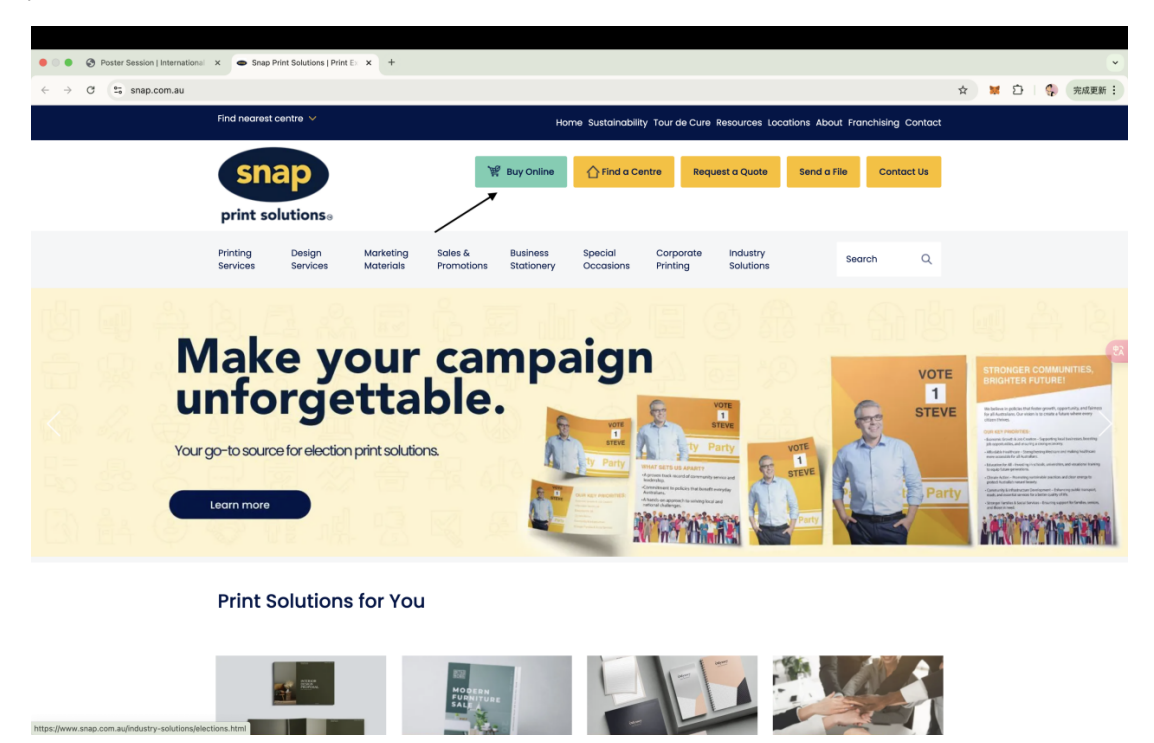

**Task 3**. Choose **A0 Poster** under the Posters & Signs menu, select your quantity, paper type and finish, then upload your PDF. Once that's done, add the poster to your cart, proceed to checkout by entering your delivery and payment details, and submit your order— you'll receive a confirmation email with pickup or delivery information soon after.

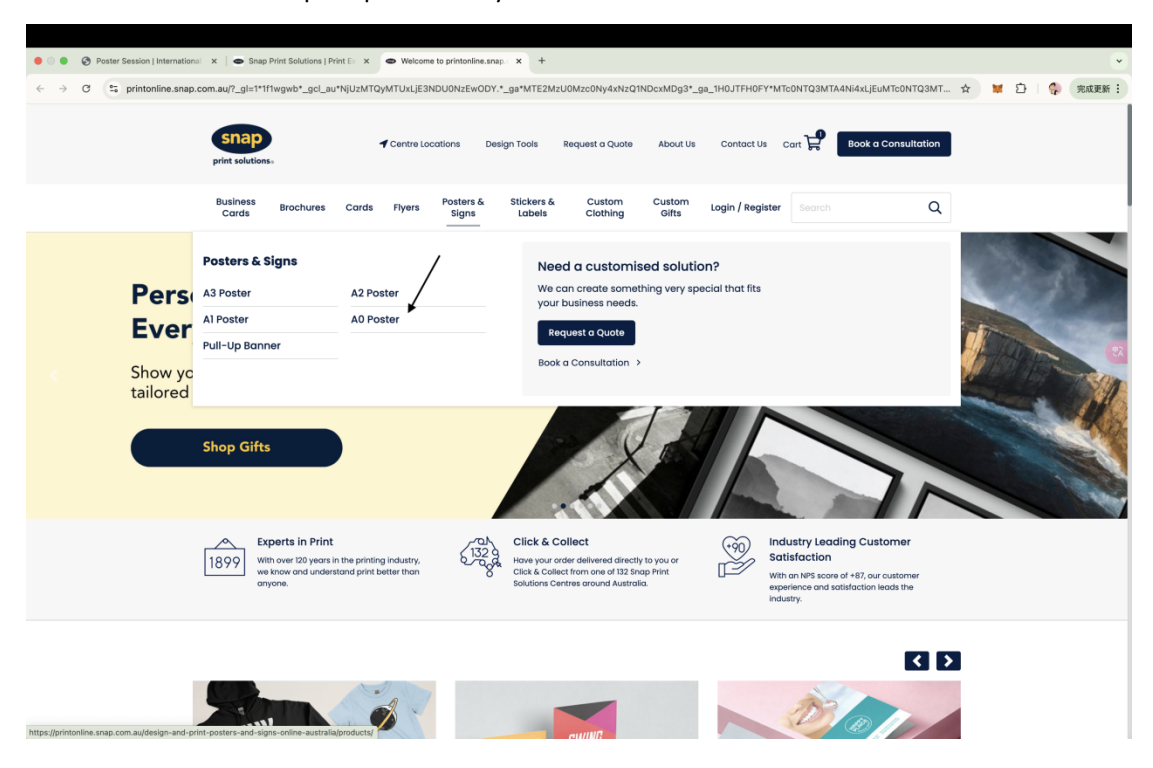

Task 4: Under Step 2 – Choose your next step, click the "BUY NOW! Custom Design" button to upload your print-ready file or design your A0 poster directly online.

| <ul> <li>O O O Poster Session   Internation:</li> </ul>                | al 🗙   👄 Snap Print So                                                                                       | olutions   Print Ex 🗙 👄                                                                                         | A0 Posters   Snap Print & [                                                                               | Des x +                                                                   |                                     |                                                                      |                                                                                   |                                                                                  |                                                     |   |   |       |       | *  |
|------------------------------------------------------------------------|----------------------------------------------------------------------------------------------------|----------------------------------------------------------------------------------------------------|----------------------------------------------------------------------------------------------------|---------------------------------------------------------------------------|-------------------------------------|----------------------------------------------------------------------|-----------------------------------------------------------------------------------|----------------------------------------------------------------------------------|-----------------------------------------------------|---|---|-------|-------|----|
| $\leftrightarrow$ $\rightarrow$ C $\leftrightarrows$ printonline.snap. | com.au/poster-a0/                                                                                            |                                                                                                    |                                                                                                    |                                                                           |                                     |                                                                      |                                                                                   |                                                                                  |                                                     | ☆ | * | É   🐫 | 完成更新  | :  |
|                                                                        | Business<br>Cards Broc                                                                                       | chures Cards F                                                                                                  | yers Posters &<br>Signs                                                                                   | Stickers &<br>Labels                                                      | Custom<br>Clothing                  | Custom<br>Gifts                                                      | Login / Register                                                                  |                                                                                  | Q                                                   |   |   |       |       |    |
|                                                                        | æ                                                                                                    | H,<br>AB                                                                                                    |                                                                                                    | 4                                                                         |                                     | AOP<br>Step 1 - S<br>Size<br>A0 Portro<br>Quantity<br>1<br>Paper Typ | e                                                                                 | Posters & Sigr                                                                   | ns)<br>•                                            |   |   |       |       | 52 |
|                                                                        |                                                                                                    | BE                                                                                                    |                                                                                                    |                                                                           |                                     | standard                                                             | Price Includes C                                                                  | Subtotal :<br>GST :<br>Total :<br>26T. Excludes any applicable d                 | \$ 65.00<br>\$ 6.50<br>\$ 71.50<br>elivery charges. |   |   |       |       |    |
|                                                                        | Description                                                                                                  |                                                                                                    |                                                                                                    |                                                                           |                                     | Step 2 - 0                                                           | Choose your ne                                                                    | ext step                                                                         |                                                     |   |   |       |       |    |
|                                                                        | WOW-factor plus<br>allows for large, ey<br>posters are best d<br>• Pricing starts at<br>• Finished size: 840 | The perfect size for<br>ye-catching artwor<br>lesigned to be view<br>\$65.00 (includes GS<br>0mm x 1188mm, Land | big ideas that nee<br>k, with space for la<br>d from a distance<br>f) for 1 unit.<br>dscape or Portrait o | ed to be seen. 1<br>ots of informati<br>of 2.18 to 2.91 n<br>orientation. | 'his size<br>Ion too. A0<br>netres. |                                                                      | BUY NOW! - Bro<br>Choose from our Desig<br>BUY NOW! Cus<br>Upload Your Print-Read | owse Designs<br>In Template Collection<br>tom Design<br>dy File or Design Online |                                                     | ~ | / |       | B60-2 |    |

**Task 5**: Once you've uploaded and arranged your poster, click the blue **Continue** button in the top-right to save your design and proceed to the final review and checkout.

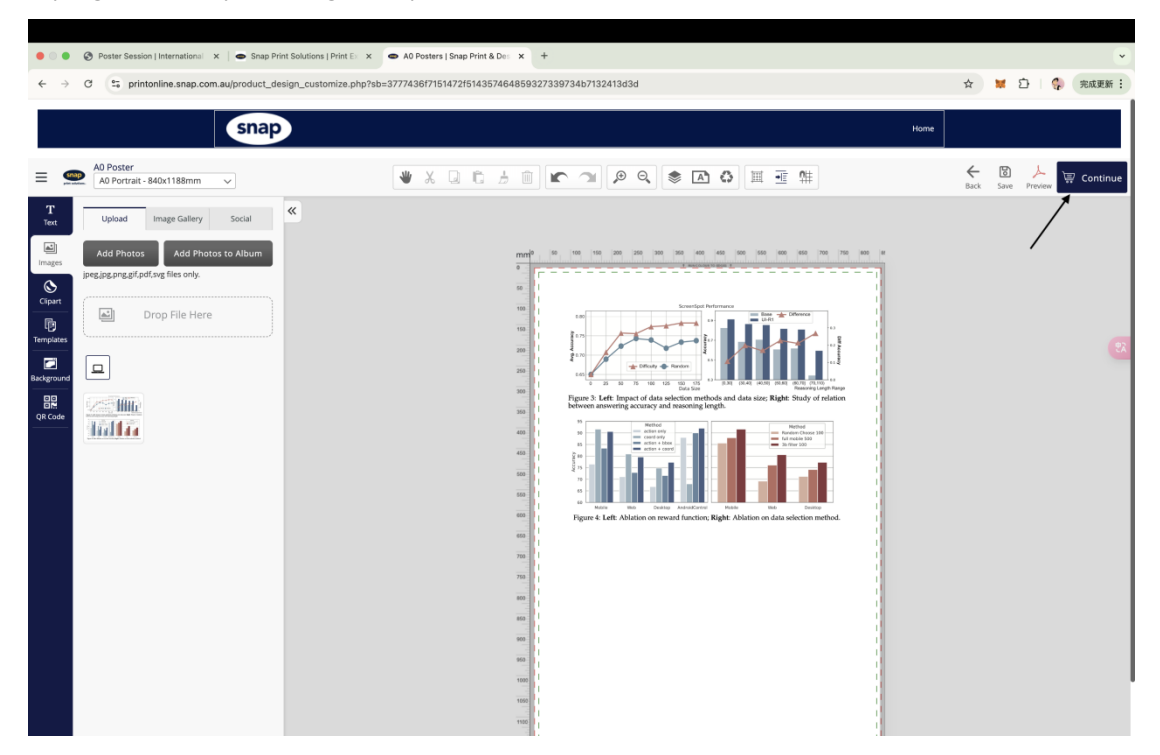

Task 6: Tick the "I agree to Terms of Use" box and then click "Save & Add to Cart" to finalize your order and add the A0 poster to your shopping cart.

| <ul> <li>Poster Session   International × Snap Print Solutions   Print Experimental Solutions   Print Experimental Solutis   Print Experimental Solutions   Print Experimental Solutis</li></ul>                          | × Product Additional Options - × +                                                                                                    |                                                                                    |                                                                             | *                  |
|----------------------------------------------------------------------------------------------------|----------------------------------------------------------------------------------------------------|------------------------------------------------------------------------------------|-----------------------------------------------------------------------------|--------------------|
| $\leftrightarrow$ $\rightarrow$ C $\mathfrak{S}$ printonline.snap.com.au/express_product_additional_interval additional_interval addition | nfo.php?sb=6171384337636f30464575436c596135                                                                                              | 44453344775a596b67786b51614d617034                                                 | 1425876735a4b475178714c6e554838332.                                         | . ☆ 🐹 🖸   🎲 完成更新 🗄 |
| print solutions.                                                                                                    | Centre Locations Design Tools Req                                                                                                    | uest a Quote About Us Contact U                                                    | is Cart 🛒 Book a Consultation                                               |                    |
| Business Brochures Co<br>Cards                                                                                                    | rds Flyers Posters & Stickers &<br>Signs Labels                                                                                          | Custom Custom Login / Regi<br>Clothing Gifts                                       | ister Search Q                                                              |                    |
| Home $>$ A0 Poster $>$ Product Pers                                                                                                    | onalise > Product Options                                                                                                    |                                                                                    |                                                                             |                    |
| Product Opt                                                                                                    | ions (A0 Poster)                                                                                                    |                                                                                    |                                                                             |                    |
|                                                                                                    | Your design will not be saved un                                                                                                    | til this page has been completed!                                                  |                                                                             |                    |
|                                                                                                    | Product Additio                                                                                                    | nal Information                                                                    |                                                                             | <del>ک</del>       |
| t / 55 Mar                                                                                                    | Job name                                                                                                    | 20250424031823                                                                     |                                                                             |                    |
|                                                                                                    | Size                                                                                                    | A0 Portrait - 840x1188mm                                                           |                                                                             |                    |
|                                                                                                    | Quantity                                                                                                    | 1                                                                                  | •                                                                           |                    |
|                                                                                                    | Paper Type                                                                                                    | Standard 200gsm Satin                                                              | •                                                                           |                    |
|                                                                                                    |                                                                                                    | Subtotal :                                                                         | \$ 65.00                                                                    |                    |
| 2 Edit Your Design                                                                                                    |                                                                                                    | GST :<br>Total :                                                                   | \$ 6.50<br>\$ 71.50                                                         |                    |
| PDF preview                                                                                                    |                                                                                                    | Price includes OST. Excludes any applicable                                        | delivery charges.                                                           |                    |
| IMPORTANT: I have verified that spe<br>appears here and acknowledge th<br>responsibility for typographical, for                                                                                                    | lling and contents are correct. I am satisfied with<br>at colours on the screen may print differently on p<br>matting and design errors. | the document layout. I understand that m<br>aper. I cannot make any changes once n | ny document will print exactly as it<br>ny order is placed and I assume all |                    |
|                                                                                                    |                                                                                                    |                                                                                    | I agree to Terms of Us                                                      |                    |
| ← Save Design And Continue                                                                                                    |                                                                                                    |                                                                                    | Save & Add to Cart →                                                        | BLG - DRAD         |

Task 7: Finally, on the Delivery Details page, choose New Customer, enter your own Email and Password to register, if you don't have an account with Snap. Then, you are required to provide your First Name, Last Name, Address Line 1, City, State, Postcode, Country, and Phone Number. Once all fields are complete, click Continue to move on to payment. As our volunteers will help collect the posters for your, you can use our poster printing volunteer lead Biao Wu's information to populate these fields for this convenience. But we request to make appropriate changes with your own delivery information after this printing service. Note you still need to use your own email and password for the account registration.

Biao Wu's information for this temporary use (also see the screenshot in Task 8): First Name: Biao Last Name: Wu Address Line 1: 30 Pitt St Address Line 2: City: Sydney Postcode: 2000 State: New South Wales Country: Australia Phone: +61 414935534

|                   | -Taraa Caraa sa kuk                                                  |                                                                                     |   |
|-------------------|----------------------------------------------------------------------|-------------------------------------------------------------------------------------|---|
| Business<br>Cards | Brochures Cards Flyers Posters & Stickers & Cus<br>Signs Labels Clot | tom Custom Login / Register Search                                                  | Q |
| Deliv             | ery Details                                                          |                                                                                     |   |
|                   | O New Customer                                                       | Registered Customer                                                                 |   |
|                   | Your own email and                                                   | d password                                                                          |   |
|                   | blao.wu-2@student.uts.edu.au                                         | Benefits of signing up with                                                         |   |
|                   | Password                                                             | Ability to save and reuse your designs                                              |   |
|                   |                                                                      | <ul> <li>Easy reorder process</li> <li>Improved order tracking, and last</li> </ul> |   |
|                   |                                                                      | <ul> <li>minute delivery changes</li> </ul>                                         |   |
|                   | Delivery Details                                                     |                                                                                     |   |
|                   | I am a business customer Use the inf                                 | ormation we provide                                                                 | • |
|                   | Company Name AB                                                      | N                                                                                   |   |
|                   | First Name                                                           | t Nome                                                                              |   |
|                   | Address the 1                                                        | •                                                                                   |   |
|                   | au Pitt at                                                           |                                                                                     |   |
|                   | Address line 2                                                       |                                                                                     |   |
|                   | Sydney 20                                                            | -                                                                                   |   |
|                   | New South Wales - Ad                                                 | ustralia •                                                                          |   |
|                   | Phone .                                                              |                                                                                     |   |
|                   |                                                                      |                                                                                     |   |
|                   | Select Centre                                                        |                                                                                     |   |
|                   | Billing Information                                                  |                                                                                     |   |
|                   | Same as Delivery Address                                             |                                                                                     |   |
|                   |                                                                      |                                                                                     |   |
|                   |                                                                      | Continue Checkout →                                                                 |   |

**Task 8**: Click the **Centre** button to search for and select your nearest Snap Print Solutions store, then hit **Continue Checkout** to move on to payment and complete your order.

Task 9: In the "Set your Location" pop-up, either type in your suburb or click Use my Location to find nearby centres, then click Set as my centre beside your preferred store to lock it in. Important: Please choose the branch "Snap Print Solutions Circular Quay". Otherwise, our volunteers will NOT collect posters from other branches.

|  | Set your Locati                                                                                                    | on                     |   |  |
|--|----------------------------------------------------------------------------------------------------|------------------------|---|--|
|  | <ul> <li>Set your location to see the delivery cost, to a set your location to see the delivery cost, to a set your location to a set your location to a set your location</li></ul> | imes and availability. |   |  |
|  | Circular Quay, 愚尼市 新南藏尔士州澳大利亚                                                                                                    | Q Use my Location      |   |  |
|  | Snap Print Solutions Circular Quay 0.8                                                                                                    |                        |   |  |
|  | 公里<br>Address:                                                                                                    | Set as my centre       |   |  |
|  | 16 Spring Street, Sydney, NSW, 2000                                                                                                    |                        | * |  |
|  | See Direction                                                                                                    |                        |   |  |
|  | Castlereagh Street 1.3 公里                                                                                                    | Set as my centre       | * |  |
|  | Get Direction                                                                                                    |                        |   |  |
|  | Snap Print Solutions Darlinghurst 2.2 公                                                                                                    |                        |   |  |
|  | E Get Direction                                                                                                    | Set as my centre       |   |  |
|  |                                                                                                    |                        |   |  |
|  |                                                                                                    |                        |   |  |
|  |                                                                                                    |                        |   |  |
|  |                                                                                                    |                        |   |  |

**Task 10**: After selecting your centre and confirming delivery details, click the **Continue Checkout** button to move on to payment and complete your order.

| Business<br>Cards | Brochures Cards Flyers Posters &<br>Signs | Stickers &<br>Labels | Custom<br>Clothing | Custom<br>Gifts My Account |            | Q |  |
|-------------------|-------------------------------------------|----------------------|--------------------|----------------------------|------------|---|--|
| Delive            | ry Details                                |                      |                    |                            |            |   |  |
|                   | Delivery Details                          |                      |                    |                            |            |   |  |
|                   | I am a business customer                  |                      |                    |                            |            |   |  |
|                   | Company Name                              |                      | ABN                |                            |            |   |  |
|                   | Βίαο                                      | •                    | Wu                 |                            |            |   |  |
|                   | 30 Pitt St                                |                      |                    |                            | •          |   |  |
|                   | Address line 2                            |                      |                    |                            |            |   |  |
|                   | City<br>Sydney                            | •                    | Postcode<br>2000   |                            | •          |   |  |
|                   | State                                     |                      | Select country     |                            |            |   |  |
|                   | Phone                                     | •                    | Adstralia          |                            |            |   |  |
|                   | <b>****</b> +61 414935534                 |                      | Email              |                            |            |   |  |
|                   | Snap Print Solutions Circular Quay        | Q Centre             |                    |                            |            |   |  |
|                   | Billing Information                       |                      |                    |                            |            |   |  |
|                   | Same as Delivery Address                  |                      |                    |                            | /          |   |  |
|                   |                                           |                      |                    |                            | ✓          |   |  |
|                   |                                           |                      |                    | Continue Cl                | neckout -> |   |  |

Task 11: Select **FREE Click & Collect** as your delivery method, verify your chosen Snap Centre, then scroll down to review your order before proceeding to payment.

| O O Poster Session   International X Snap Pr | rint Solutions   Print Ex X Shopping            | Cart - Snap Print S × +                                      |                            |                       |          |   |       | •        |
|----------------------------------------------|-------------------------------------------------|--------------------------------------------------------------|----------------------------|-----------------------|----------|---|-------|----------|
| ← → C S printonline.snap.com.au/express_ch   | heckout_payment.php                             |                                                              |                            |                       |          | 0 | ☆ ¥ Ď | 😪 完成更新 🗄 |
| ,                                            |                                                 |                                                              |                            |                       |          |   |       |          |
| Business<br>Cards                            | Brochures Cards Flyers                          | Posters & Stickers &<br>Signs Labels                         | Custom Cus<br>Clothing Gil | tom My Account<br>fts |          | Q |       |          |
| Shopp                                        | oing Cart                                       |                                                              |                            |                       |          |   |       |          |
|                                              | Select preferred de                             | elivery method                                               |                            |                       |          |   |       |          |
|                                              | • FREE Click & Collect                          |                                                              | O Delivery                 |                       |          |   |       |          |
|                                              | Select your Snap Centro                         | e                                                            |                            |                       |          |   |       | 22       |
|                                              | Snap Print Solutions                            | Centre                                                       |                            |                       |          |   |       |          |
|                                              | Sydney<br>NSW 2000<br>Australia                 |                                                              |                            |                       |          |   |       |          |
|                                              | Tel: 292247300<br>E-mail: circularquay@snap.cor | n.au                                                         |                            |                       |          |   |       |          |
|                                              | Estimated Collection Date :30                   | April 2025                                                   |                            |                       |          |   |       |          |
| 1                                            | <b>Review Products</b>                          |                                                              |                            |                       |          |   |       |          |
|                                              |                                                 | AO Poster (Posters & Si<br>Job Name: 20250424031823          | igns) 1                    | Qty                   | \$ 65.00 |   |       |          |
| ļ                                            |                                                 | Size: A0 Portrait - 840x1188mr<br>Paper Type: Standard 200gs | m<br>m Satin               |                       |          |   |       |          |
| ·                                            | 1 13                                            | Edit Order                                                   |                            |                       | Û        |   |       |          |
|                                              |                                                 |                                                              |                            |                       |          |   |       |          |

**Task 12**: On the **Shopping Cart** page, make sure **FREE Click & Collect** is selected and your Snap Centre is correct, then review the **Price Summary** (subtotal, delivery fee, GST, total) and click the blue **Continue to Payment** button to enter your payment details and finalize your order.

| ● ○ ● ② Poster Session   International ×   ● Snap F                        | rrint Solutions   Print Ex X Shopping Cart - S                                                                              | nap Print Sr 🗙 🕂                                                                              |                                                |                                                |       |                 |
|----------------------------------------------------------------------------|----------------------------------------------------------------------------------------------------|-----------------------------------------------------------------------------------------------|------------------------------------------------|------------------------------------------------|-------|-----------------|
| $\leftrightarrow$ $\rightarrow$ C $\sim$ printonline.snap.com.au/express_c | heckout_payment.php                                                                                                    |                                                                                               |                                                |                                                | ⊘ ☆ 👹 | 白   🌎 完成更新 🗄    |
| Business<br>Cards                                                          | Brochures Cards Flyers Post                                                                                                 | ers & Stickers &<br>gns Labels (                                                              | Custom Custom I<br>Clothing Gifts              | My Account Search                              | Q     |                 |
|                                                                            | Job<br>Sizo<br>Pap                                                                                                    | Name: 20250424031823 (2<br>c AD Portrait - 840x1188mm<br>er Type: Standard 200gem Sa<br>Order | in                                             | ٥                                              |       |                 |
|                                                                            | Billing Address<br>Bioo Wu<br>30 Mt St<br>Sydney-2000<br>New South Wales<br>Australia<br>41439554<br>@f talt Item + Add New |                                                                                               |                                                |                                                |       | 8               |
|                                                                            | PayPal / Credit Card  Accepted Payment Metho                                                                                | ods                                                                                           | Coupe                                          | Summary                                        |       |                 |
|                                                                            | PayPal VISA                                                                                                    | Restricted                                                                                    | Subtota<br>Delivery<br>Discoun<br>GST<br>Total | Price \$14.95<br>t \$0.00<br>\$8.00<br>\$87.95 | /     |                 |
|                                                                            | Special Instructions                                                                                                    |                                                                                               | c                                              | ontinue to Payment                             |       | 0<br>845 - 2988 |

Task 13: On the payment page, fill in your **Name on Card**, **Card Number**, **Expiration Date**, and **CVV**, then click the **Pay Now** button to complete your order.

| Poster Session   International x Snap Print Solutions   Print E: x Best value or                                                    | nine printing con × +                                               |                                                                 | •                |
|----------------------------------------------------------------------------------------------------|---------------------------------------------------------------------|-----------------------------------------------------------------|------------------|
| ← → C S printonline.snap.com.au/order_payment.php?sb=71597741663538484d755                                                          | 5565a57794b51624b5131513d3d                                         | 0                                                               | ☆ 🙀 臼   🎲 完成更新 🗄 |
| snap<br>print solutions.                                                                                                    | ns Design Tools Request a Quote About U                             | Us Contact Us Cart 💆 Book a Consultation                        |                  |
| Business Brochures Cards Flyers<br>Cards                                                                                            | Posters & Stickers & Custom Cus<br>Signs Labels Clothing Gi         | stom My Account Search Q                                        |                  |
| Your order is nearly<br>Please complete payment below to finalise your order.                                                       | <b>/ complete !</b>                                                 | Dalivary Dataila                                                |                  |
|                                                                                                    | Billing Details                                                     | Delivery Details                                                |                  |
| shap inin solutions circular Quay<br>Sydney-200<br>New South Woles<br>Australia<br>282247300                                        | tido Wu<br>Sydney-2000<br>New South Wales<br>Australia<br>414935534 | Delivery Method :<br>Estimated Delivery Date : 30 April, 2025   | 8                |
| Pay with PayPal or Credit Card :                                                                                                    | A                                                                   | Subtotal \$65.00                                                |                  |
| Pay/Rai Payin 4<br>更安全、更便捷的付款方式                                                                                                    | Reavent VISA                                                        | Delivery Charges\$ 0.00Payment Processing Fees\$ 0.00GST\$ 6.50 |                  |
| OR                                                                                                    |                                                                     | Total \$71.50                                                   |                  |
| Name on Card       Dard holder name       Card Number       Card number       Depration Date       CVV       MM/YY       CVV number |                                                                     |                                                                 | •                |
| NPS Score +90 Indu                                                                                                    | stry leading customer experien                                      | nce & customer satisfaction.                                    |                  |

**Task 14**: If you choose the "ASAP Press" printing service: <u>https://asappress.com.au/</u>, you need to use Alipay as the payment option. Please send the PDF of your poster and the payment receipt to the following email address: <u>biaowu165534@gmail.com</u>, which will be managed by the poster printing volunteer lead Biao Wu. Please use Alipay to pay 240 RMB (the price is determined based on the negotiation efforts between the poster volunteer lead Biao Wu and the printing shop). We will directly arrange the printing and pickup for your posters. Following is the Alipay QR code for the payment:

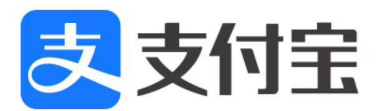

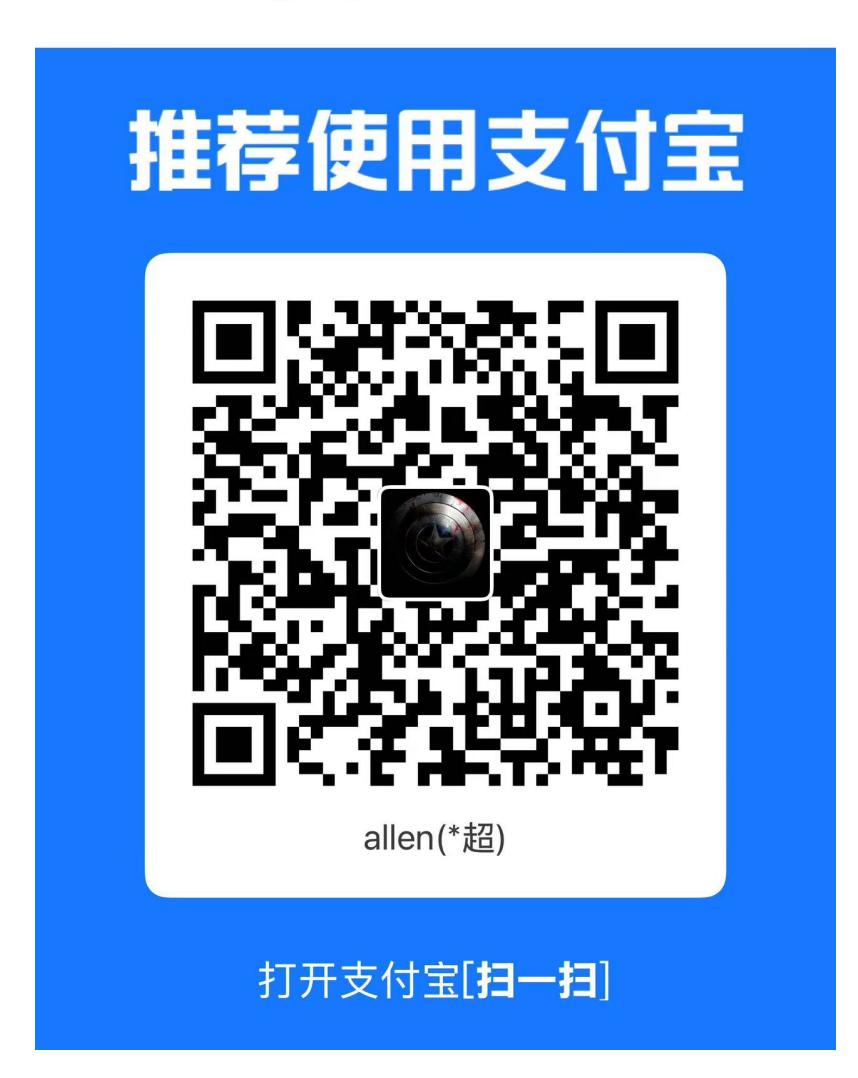